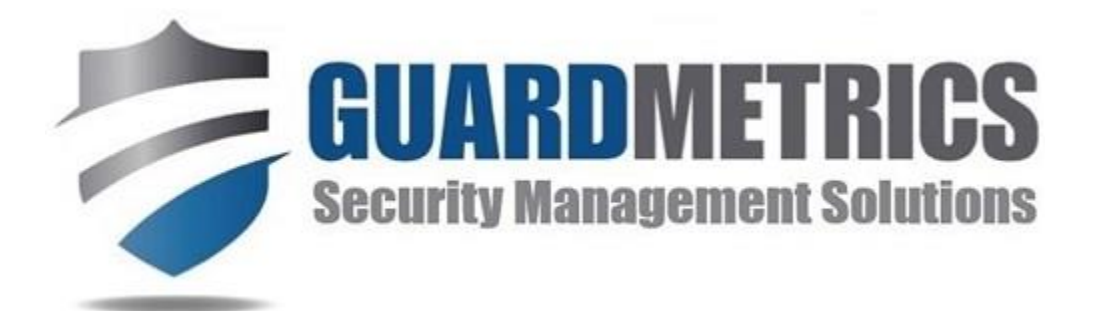

# Management Portal USER MANUAL

# Click on any subject in the Table of Contents to jump straight to it.

Revised 06/01/2020

# **Table of Contents**

| LOG IN SCREEN                                                | 4  |
|--------------------------------------------------------------|----|
| MAIN MENU – REAL-TIME DASHBOARD                              | 5  |
| MANAGING USERS                                               | 6  |
| ADD A SYSTEM USER                                            | 6  |
| ASSIGNING SECURITY ACCESS LEVELS                             | 7  |
| CLIENT REPORTS SET-UP                                        | 10 |
| CLIENT REPORTS OPTIONS                                       | 12 |
| REPORTS APPROVAL OPTIONS                                     | 12 |
| BULK APPROVAL                                                | 14 |
| CLIENT PORTAL SATELLITE PHOTOS/ GEO-TAGS                     | 15 |
| DISCIPLINE REPORTS                                           | 16 |
| MANAGING CLIENTS AND SITES                                   | 17 |
| ADDING CLIENTS AND SITES                                     | 18 |
| EDIT SITES AND CHECKPOINTS                                   | 19 |
| ADD CHECKPOINT ALERT (EXCEPTION ALERT)                       | 22 |
| EDIT CHECKPOINT ALERT                                        | 23 |
| REPORTS MENU                                                 | 25 |
| CLIENT REPORTS                                               | 25 |
| OFFICER ACTIVITY REPORT                                      | 28 |
| TIMEKEEPING REPORTS                                          | 30 |
| INCIDENT REPORTS                                             | 31 |
| TASK MANAGEMENT CALENDAR                                     | 33 |
| VISITOR MANAGEMENT                                           | 34 |
| FACILITY ACCESS MANAGEMENT                                   | 35 |
| COMMUNITY SECURITY PORTAL REPORTS/ Neighborhood Watch System | 37 |
| SYSTEM UTILITIES                                             | 38 |

|        | ALL-SITE ALERTS                                                                            | 38 |
|--------|--------------------------------------------------------------------------------------------|----|
|        | BY-SITE ALERTS                                                                             | 38 |
|        | INCIDENT REPORT TYPES                                                                      | 39 |
|        | ACTIVITY TYPES                                                                             | 40 |
|        | VISIT TYPES                                                                                | 40 |
|        | PERSON/ VEHICLE REPORT TYPES                                                               | 40 |
|        | EDIT COMPANY VEHICLES                                                                      | 41 |
|        | COMMUNITY SECURITY PORTAL SETUP                                                            | 42 |
|        | COMMUNITY SECURITY PORTAL EDIT                                                             | 44 |
| OPTION | IAL SYSTEM FEATURES                                                                        | 45 |
| FREQU  | ENTLY ASKED QUESTIONS                                                                      | 46 |
|        | Why can't I log in?                                                                        | 46 |
|        | How can I reset a user's password?                                                         | 46 |
|        | Why am I getting large GPS variances?                                                      | 46 |
|        | How come the satellite photos are not appearing on the "View Details" link on the reports? | 47 |
|        | Why can't I find the Discipline Report under the Reports tab?                              | 47 |
|        | How do my customers receive daily reports?                                                 | 47 |
|        | Can I email a report?                                                                      | 47 |
|        | Can I Send Auto-emailed DARS or Shift Reports                                              | 47 |
|        | Can my clients access the Management Portal Menu?                                          | 48 |
|        | How can I edit a Daily Activity Report (DAR)?                                              | 48 |
|        | When I add a user, what does the "Restricted" checkbox mean?                               | 48 |
|        | Why are all my client sites showing up in the Mobile App?                                  | 48 |
|        | Can I enter my own sites?                                                                  | 48 |
|        | How do I quickly remove an ex-employee's access to the system?                             | 49 |
|        | Can I create and print my own Checkpoint QR Codes/Tags?                                    | 49 |

# **LOGGING IN**

To access the Management Portal, go to <u>https://www.guardmetrics.com/customer-login/</u> **through Google Chrome** (whether on a PC or IOS, for optimal performance) and then click on the yellow "**Management Portal**" tab. Once open, you can <u>save It to your Google</u> <u>Chrome task bar</u>:

- 1) Click the star to the right of the URL/web address
- 2) Rename "GuardMetrics Management Portal" (or whatever you wish)
- 3) Make sure the "Folder" reads "Bookmarks Bar"
- 4) Click "Done"

# LOG IN SCREEN

When the Login Screen appears, shown below, enter your Username and Password (the same as the Mobile App login), then click the blue "Login" button. Only the <u>password is case-sensitive</u>.

| <b>Managem</b><br>Please enter y | our Username and Password    |
|----------------------------------|------------------------------|
| User name                        | Support                      |
| Password                         |                              |
| (Passwords d                     | are case sensitive)<br>Login |
| Forgot your p                    | assword?                     |
| Version 3.2                      |                              |

# MAIN MENU – REAL-TIME DASHBOARD

Once logged in, you will be directed to the screen shown below. This is an Activity and Incident Report Dashboard that refreshes to real-time when "Refresh Map" is clicked.

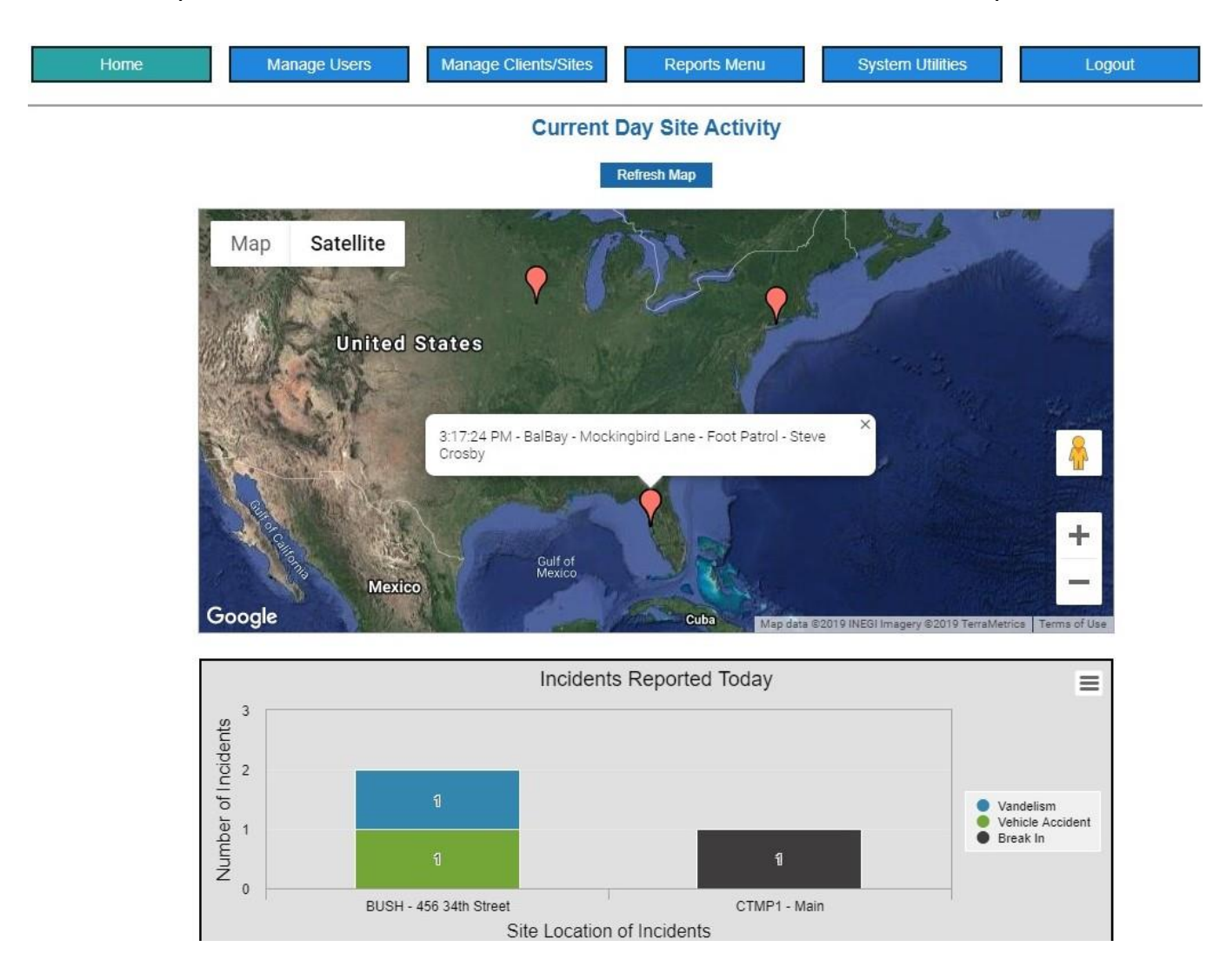

**The map will be populated** with pins based on your officer's "Activities" or scans since midnight. The map will expand to include all sites. You can zoom in on these pins, or simply hover over them to see who is doing what at which site, as shown above. If an active officer does NOT show on the map, have them turn on their LOCATION Services.

The graphs below the map will reflect any Incidents that have been submitted since midnight, including the site, officer, and Incident Type (defined by you).

**Real-time traffic** is observable when "Refresh Map" is clicked to aid Dispatch.

### **MANAGING USERS**

To add, edit, or restrict a system user, click on the "Manage Users" tab on the main menu. A second row of menu choices will appear as in the screenshot below.

| Home                                             | Manage Users | Manage Clients/Sites  | Reports Menu           | System Utilities      | Logout |
|--------------------------------------------------|--------------|-----------------------|------------------------|-----------------------|--------|
| Manage Users:<br>Add Users<br>Discipline Reports | Edit Users   | Set Site Restrictions | Edit Site Restrictions | Client Reports Set-Up |        |

#### **ADD A SYSTEM USER**

Click on the "Add Users" tab on the Manage Users menu and this screen will appear:

| Return to Menu                     |                                               |
|------------------------------------|-----------------------------------------------|
| First Name                         |                                               |
| Last Name                          |                                               |
| Username*                          |                                               |
| Password*                          |                                               |
| Confirm Password*                  |                                               |
| Enterprise Level 💡                 |                                               |
| Region ?                           | Select 🗸                                      |
| Branch ?                           | See hint to the left ${\color{red} }$         |
| Security Level*                    | Select 🗸                                      |
| Email*                             |                                               |
| Contact Number                     |                                               |
| Site Restrictions                  | Check if "yes"                                |
| (After submitting this form, you w | rill be redirected to choose allowable sites) |
| Employee Photo                     | Choose File No file chosen                    |
| State License Expiration           | 05/28/2020                                    |
| Exp. Notification Email            |                                               |
|                                    | Submit                                        |

Add System User

Required fields are indicated by a red asterisk. The username and email address must be unique, systemwide. If a user does not have an email address, simply re-enter the username you chose for them.

The email address allows a user to perform a Password Reset in case it is forgotten. Level 1 Management can also change any user's password without knowing the previous password.

Select Enterprise or Region and Branch, if applicable.

# **ASSIGNING SECURITY ACCESS LEVELS**

- 1 Full Access to everything in the Management Portal and the Mobile App
- 2 Management Portal "REPORTS" only access. Mobile App including Supervisor Menu.
- 3 Mobile App Incl. Supervisor Menu
- 4 Mobile App W/O Supervisor Menu
- 5 **QR CODE SCANNING REQUIRED**. Mobile App with or without Supervisor Menu.

Level 5 Users: When adding a level 5 field officer you will be given the option to check a "Supervisor Menu" box. So level 5 users have the same permissions as Level 3 or 4, but with the added benefit that, when level 5 scans a QR code to begin working ("Clock In", for example), it sets their location to that specific client and site, so reports are prepopulated with only that site's data until you send them to a different site to scan a tag there. This eliminates the need for site restrictions as well as your officer's ability to see your client list.

**Level 2 – 4 Users** *can* be restricted by touching the "Set Site Restrictions" button and will then only be able to select from those clients and sites that they are restricted to, which will appear in dropdown menus in both the Mobile app and the Management Portal.

You can also **Upload a PHOTO** and add state **security license expiration date** and the email address you wish to be notified a month before expiration.

# **EDIT SYSTEM USERS**

| Home               | Manage Users | Manage Clients/Sites  | Reports Menu           | System Utilities      | Logout |
|--------------------|--------------|-----------------------|------------------------|-----------------------|--------|
| Manage Users:      |              |                       |                        |                       |        |
| Add Users          | Edit Users   | Set Site Restrictions | Edit Site Restrictions | Client Reports Set-Up |        |
| Discipline Reports |              |                       |                        |                       |        |

To edit a current system user, click the "Edit Users" tab on the "Manage Users" menu and this screen will appear (defaulting to your ACTIVE users)

| Return   | to Menu                                                              |   |
|----------|----------------------------------------------------------------------|---|
| Name     | ALL                                                                  | ٠ |
| Status - |                                                                      |   |
|          | <ul> <li>Active Only</li> <li>Inactive Only</li> <li>Both</li> </ul> |   |
|          | Search                                                               |   |

You may select a single user, or simply click "Search" to view a list of all users.

| <u>Name</u> ▲ | Contact Number | <u>Username</u>  | <u>Email</u>     | <u>Level</u> | <u>Restricted</u><br>( <u>Level 1 - 4</u> ) | <u>Level 5</u><br><u>Supervisor</u> | <u>Active</u> |
|---------------|----------------|------------------|------------------|--------------|---------------------------------------------|-------------------------------------|---------------|
| Smith, Glen   | 555-555-5555   | gsmith@gmail.com | gsmith@gmail.com | 2            | Yes                                         | No                                  | Yes           |

If you click on "*View/ Edit Details*" to the right for an individual user, you can make a user INACTIVE (by unchecking the "Active" box"), edit fields, upload a photo, list licenses, change the user's password, and enter region or branch, if applicable (shown below).

| Print Report                                     |                                |
|--------------------------------------------------|--------------------------------|
| 05/09/2020                                       |                                |
| Q Search again                                   |                                |
| Active                                           |                                |
| Officer's Photo                                  |                                |
| Choose File No file chosen                       |                                |
| First Name                                       | Admin1                         |
| Last Name                                        |                                |
| Date Added                                       | 2/2/2017                       |
| Username*                                        | admin1                         |
| Contact Number                                   |                                |
| Password*                                        | •••••                          |
| Confirm Password*                                | •••••                          |
| Email*                                           | a1@sci.com                     |
| Restricted                                       | No                             |
| Level                                            | 2                              |
| Level 5 Supervisor?                              |                                |
| Employee Information (Licenses, Due Dates, Etc.) |                                |
| State License Expiration                         | 08/20/2020 Notification Email: |
| All Clients                                      |                                |
| Region                                           | ~                              |
| Branch                                           | Select 🗸                       |
|                                                  | Save Back                      |

If you make any changes on this page, click the "SAVE" button to save the changes.

# **SET SITE RESTRICTIONS**

The "Set Site Restrictions" button is there if you need to set <u>site restrictions</u> for a level 2 through 4 manager or officer, as to the sites they can see. DO NOT restrict a level 5, as they are restricted already according to where they scanned the last scan-point.

# **EDIT SITE RESTRICTIONS**

This button simply allows you to edit what sites restricted officers can see, or to remove the restrictions.

# **CLIENT REPORTS SET-UP**

A Client Portal (your customer's REPORTS database) must be set up in order to send auto-emailed reports, whether you give your client access to the Client Portal or not. Your Support contact at GuardMetrics will supply you with a letter/template to roll-out the "Client Portal" feature to your clients, and explain other auto-report functions.

The "Client Portal" is easy, next generation reporting. It is the easiest and most valuable way for your client to automatically receive and store their reports. From here, your client can access their reports from any computer and search for a particular report using a variety of simple filters. The report will be detailed, professional, branded to your company, and contain any relevant pictures and videos. They can then print the report or save it and send it elsewhere.

To add a Client Portal User, and/ or daily auto-reports, click the "Client Reports Set-up" button on the "Manage Users" menu.

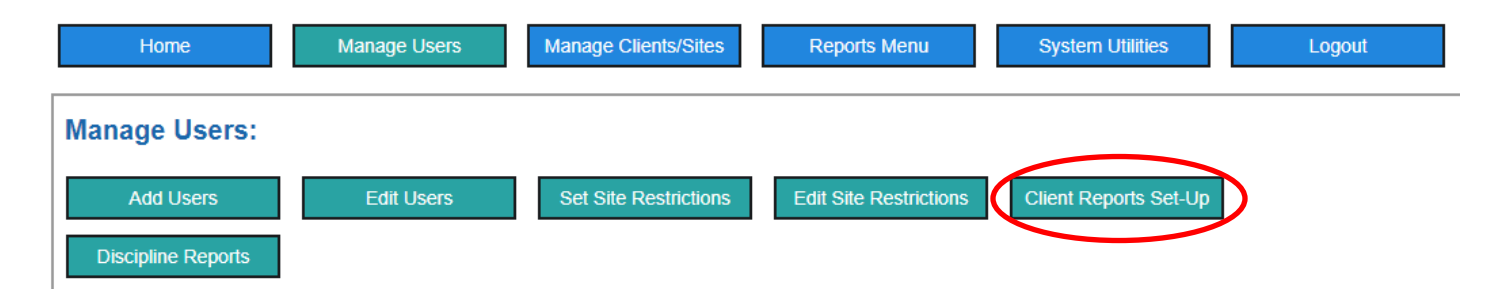

The Add Client Portal User/ Auto-Emails screen will then appear, pictured below:

# Add Client Portal User / Auto-Emails

| Client ID*                       | Select 🗸                |   |
|----------------------------------|-------------------------|---|
| Region                           | Select 🗸                |   |
| Branch                           | Select 🗸                |   |
| Level                            | Select                  | • |
| Username*                        |                         |   |
| Password*                        |                         |   |
| Confirm Password*                |                         |   |
| Email Address(es)                | Separate with semicolon |   |
| Daily Activity Report<br>Email 😮 |                         |   |
| Daily Incident Email             |                         |   |
| Officer Shift Report             |                         |   |
| Su                               | bmit                    |   |

- Choose Client ID and Region and Branch, if applicable.
- The CLIENT is always **Level 1**, so that they can see reports for *all* their sites.
- Level 2 is if one of the sites under a client should receive their own reports.
- If you wish to send **Daily Emailed Reports** each morning, check the appropriate box(es) and those reports will go to the email addresses listed above each morning.
- To edit an existing Portal User, click the link at the bottom, circled above.

Once a Client Portal User is set up in the system, they can follow this link: <u>Client</u> (<u>REPORTS</u>) <u>Portal</u> to access only their reports from a simple menu, branded to your company, with its own one-page User Manual. Support will provide a letter/template during training that includes this link and instructions.

# **CLIENT REPORTS OPTIONS**

# **REPORTS APPROVAL OPTIONS**

# NOTE: If you chose to approve reports, then they MUST be approved before your client can see them.

Your Client Portal user will see activity for their site(s) in REAL-TIME. Upon request, we can activate APPROVALS that, once turned on, will allow Client Portal users to only see data that has been approved by a Level 1 or 2 Manager. You may choose to approve Activities only (Activity Form submissions and scans), Incident Reports only, or both.

# **APPROVING INCIDENT REPORTS (if requested)**

This feature places a checkbox at the bottom of an Incident Report, just above the "Update" button, as shown below.

| Detailed Description of Inc                                                             | ident                                                                                                    |
|-----------------------------------------------------------------------------------------|----------------------------------------------------------------------------------------------------|
| Arrived on duty to find two wir<br>on the ground near each wind<br>Client was notified. | dows at the back of the store broken. There were two large rocks<br>ow. It appears that vandals threw the rocks over the back fence. |
| Approved                                                                                | Update                                                                                                    |

Review the report and make any required edits. Then check the "Approved" checkbox and click "Update". The Incident Report will then be visible in the Client Portal.

# **APPROVING ACTIVITY SUBMISSIONS (if requested)**

Under the Reports section of the Management Portal, click on the menu item labeled "Activity Approval" to approve which scans and Activity submissions clients see.

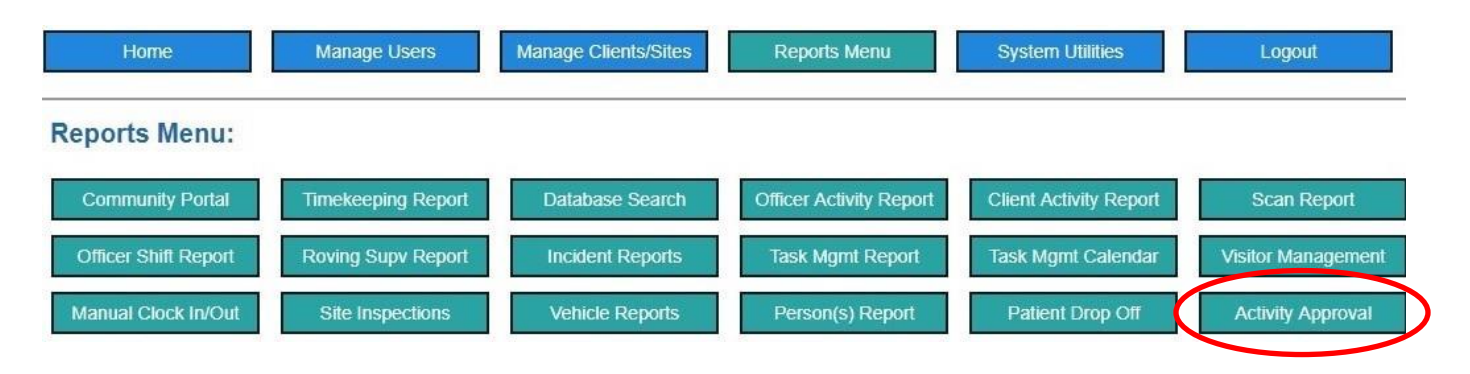

The search will default to include ONLY non-approved activity submissions. Filter your search using any or none of the filters, as shown below:

| From Date     |                   |   |
|---------------|-------------------|---|
| To Date       |                   |   |
| Shift Date    |                   |   |
| Name          | <mark>A</mark> ll | ¥ |
| Client ID     | All               | ¥ |
| Site          | All               | ¥ |
| Activity Type | All               | ۲ |
| Approved -    |                   |   |
| ● Yes ● No ●  | All               |   |

To edit and/or approve a line item, click the blue "Edit" link on the right of the line.

| <u>Name</u>     | <u>Client Name</u> | <u>Site</u> | <u>Check Point</u> | <u>Scan</u> | <u>Tag Number</u> | Report                                                                                                    | Approved |               |
|-----------------|--------------------|-------------|--------------------|-------------|-------------------|----------------------------------------------------------------------------------------------------|----------|---------------|
| Johnny<br>Davis | Acme<br>Motors     | Lot<br>1    | Front Gate         | Yes         | SCI0010           | S/O Davis inspected the front doors of the customer<br>service office, no issues to report. Doors are locked and<br>secure at this time. I checked in with <u>SCC</u> operator 6 at<br>1835. S/O <u>Heckstall</u> checked in at 1832. |          | Modify Cancel |
| Johnny<br>Davis | Acme<br>Motors     | Lot<br>1    | Front Gate         | Yes         | SCI0010           | S/O Davis Conducted a site inspection. I conducted a Detex tour of the area,<br>inspected the fence                                                                                                    | No       | 🖋 Edit        |
| Johnny<br>Davis | Acme<br>Motors     | Lot<br>1    | Front Gate         | Yes         | SCI0010           | S/O Davis Monitoring lobby area all is ok                                                                                                    | No       | 🧨 Edit        |
| Johnny<br>Davis | Acme<br>Motors     | Lot<br>1    | Front Gate         | Yes         | SCI0010           | S/O Davis inspected the front doors of the customer service office. No issues to report. Doors are                                                                                                    | No       | / Edit        |

Make any necessary edits, click the checkbox under the "Approved" column and click the blue "Modify" button to save your edits.

# **BULK APPROVAL**

Once you have edited or deleted any line items, as you see fit, to approve several, or ALL items at one time, check the box to the left of the "Date" Label in the header. That will automatically check every box in the column. Just uncheck the box next to any item that you are not ready to approve. Then click the "Edit" link above the header.

| ٩ | Search again | Edit     |            |               |
|---|--------------|----------|------------|---------------|
| 2 | <u>Date</u>  | Time     | Shift Date | Activity Type |
|   | 3/4/2017     | 08:48 PM | 3/4/2017   | None          |
|   | 3/4/2017     | 08:48 PM | 3/4/2017   | None          |
|   | 3/4/2017     | 08:48 PM | 3/4/2017   | None          |
|   | 3/4/2017     | 08:48 PM | 3/4/2017   | None          |

The box shown below will then open, giving you the option to edit the *shift date* if needed, or to check the approval box (check the box to the right, which will check both). Click the "Update" button to save your changes, and/ or to approve all Activity line items to feed into the respective Client Portals.

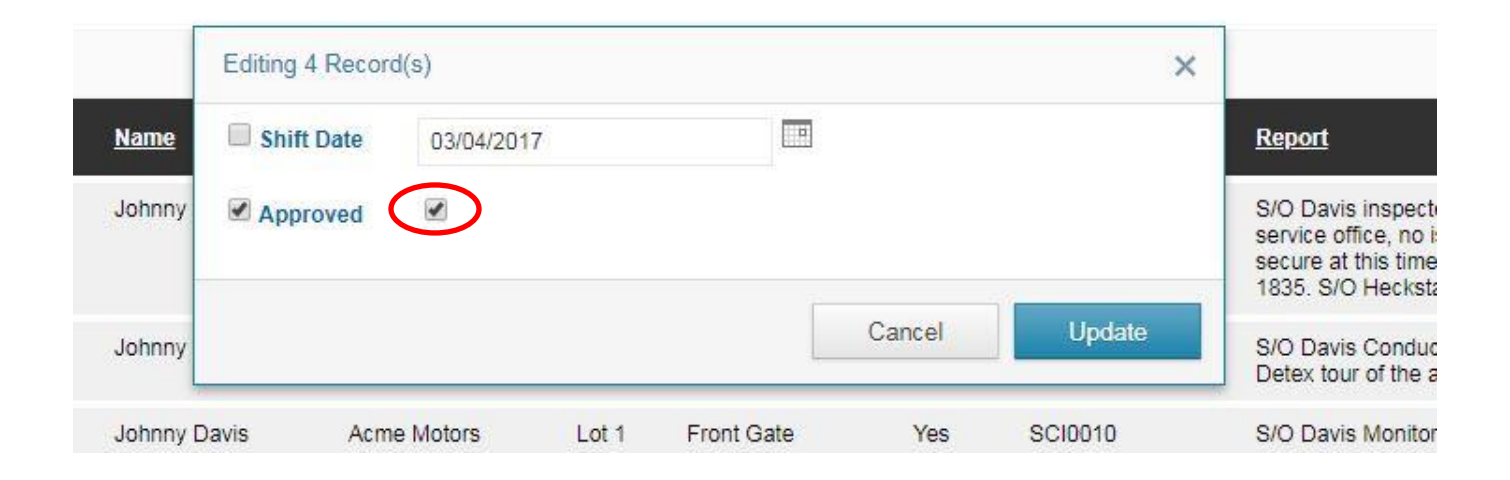

# **CLIENT PORTAL SATELLITE PHOTOS/ GEO-TAGS**

By default, <u>satellite photos</u> **do not** appear on the detail pages of reports in the Client <u>Portal</u>. If you wish to have the photos appear, send a request to <u>support@guardmetrics.com</u> and ask us to turn this feature on.

# **DISCIPLINE REPORTS**

The Discipline Report is the only report that is not kept under the REPORTS button. This is due to the REPORTS button being accessible by both security level 1 and 2 personnel. Therefore, Discipline Reports are accessible only by Level 1 Management.

To view Discipline Reports, click the tab as shown below.

| Home Manage Use     | Manage Clients/Sites  | Reports Menu           | System Utilities      | Logout |
|---------------------|-----------------------|------------------------|-----------------------|--------|
| Manage Users:       |                       |                        |                       |        |
| Add Users Edit User | Set Site Restrictions | Edit Site Restrictions | Client Reports Set-Up |        |
| Discipline Reports  |                       |                        |                       |        |

The search page will open as shown below.

| Security       | Company  | y Inc. |
|----------------|----------|--------|
| Disciplinar    | y Report |        |
| Return to Menu |          |        |
| From Date      |          |        |
| To Date        |          |        |
| Officer Name   | Select • |        |
|                | Search   |        |

You can search by date or by the officer's name, or just click the search button to view all reports. When the list of reports appears, click on the "Details" link to the right of the report you would like to view. The report, including the officer's signature if acquired, will open, as shown below.

# Security Company Inc. **Disciplinary Report** Print Report Back 10/31/2017 Report Date 10/26/2017 Officer's Name William Morrow Supervisor's Name Jane Doe Informal Discussion No Verbal Warning Yes **First Written Warning** No Second Written Warning No Suspension No Termination No Narrative Officer was caught sleeping while clocked in **Officer's Signature:** NN

# **MANAGING CLIENTS AND SITES**

To manage clients and sites, click the menu tab as shown below.

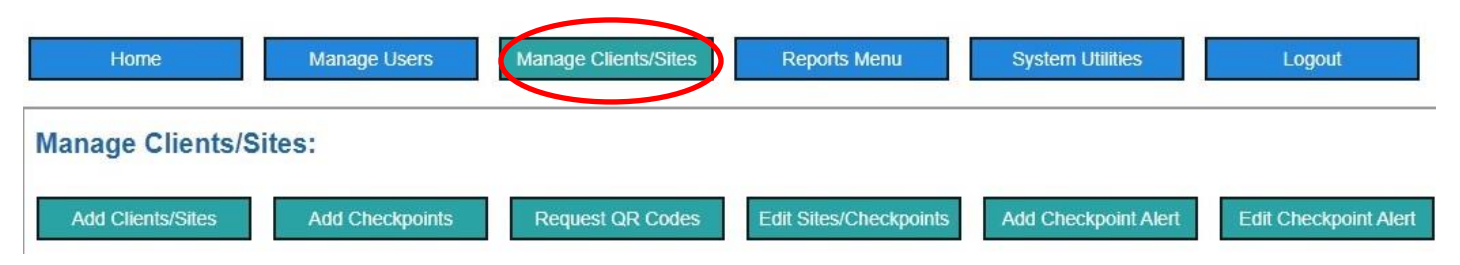

# **ADDING CLIENTS AND SITES**

| Home              | Manage Users    | Manage Clients/Sites | Reports Menu           | System Utilities     | Logout                |
|-------------------|-----------------|----------------------|------------------------|----------------------|-----------------------|
| Manage Clients/S  | ites:           |                      |                        |                      |                       |
| Add Clients/Sites | Add Checkpoints | Request QR Codes     | Edit Sites/Checkpoints | Add Checkpoint Alert | Edit Checkpoint Alert |

Click "Add Clients/Sites", under the "MANAGE CLIENTS/SITES" button, and the form below will appear. The fields on the left are required, except for Post Orders (which can be added later). The fields on the right are for your own knowledge and are optional.

| Client<br>Name∗ |                     | Start Date        |   |
|-----------------|---------------------|-------------------|---|
| Client ID*      | Same as Client Name | Renewal<br>Date   | Ħ |
| Site*           |                     | Client<br>Contact |   |
| Address*        |                     | Primary<br>Phone  |   |
| City*           |                     | Email             |   |
| State*          |                     |                   |   |
| Zip*            |                     |                   |   |
| Post Orders     |                     |                   |   |
| Choose File     | No file chosen      |                   |   |
|                 |                     |                   |   |
|                 |                     | Submit            |   |

ADD CHECKPOINTS for a new or existing site by clicking the next button, "Add Checkpoints". Press submit after naming each checkpoint, including Clock-In and Clock Out, if you wish to use the Timekeeping reports, then "Return to Menu".

**REQUEST QR CODES** for checkpoints you have added by clicking the third consecutive button, "Request QR Codes". Upon clicking "Submit" we will have your QR codes back to you within a few hours.

# **ADD TEMPORARY SITES**

Add temporary sites using the "ADD CLIENTS/ SITES" directions above as well. Even if the site will only be a client for one night, or for the weekend, the instructions below explain how to mark the client INACTIVE afterwards, which will remove them from your active client list, but the reports will still be accessible through your system.

Officers Working the temp site must be a different level than 5, unless you create scannable points for the temp site. You can restrict the officer per the instructions on page 7. Just remember to <u>remove restrictions</u> if you make the officer a level 5 again after the temporary site duty is complete.

# **EDIT SITES AND CHECKPOINTS**

Click the "Edit Sites/Checkpoints" button on the MANAGE CLIENTS/SITES menu and this search page will appear, defaulting to your **ACTIVE Sites and Checkpoints.** To edit a single site, pick them from the dropdown menu. Otherwise, click the Search button to view and edit all sites.

| Return   | to Menu                                   |   |
|----------|-------------------------------------------|---|
| Client   | Any                                       | ~ |
| Site     | Any                                       | ~ |
| Client S | ● Active Only<br>○ Inactive Only<br>○ All |   |
|          | Search                                    |   |

There is a separate line item for each checkpoint. Click the blue "Edit" link on the right to edit that checkpoint name. Click "View Details" on the right if you want to drag the virtual checkpoint to match where you placed the physical checkpoint, for geo-fencing.

ADD CHECKPOINT INSTRUCTIONS: You can type in checkpoint instructions on any checkpoint by clicking "edit" on the right, then "Save". These instructions will then appear on the mobile app when that checkpoint is scanned (pictured top of next page).

**ADD POST ORDERS:** The "Choose File" button will appear in the "Post Orders" column when "Edit" is clicked. Choose the PDF (only) of Post Orders for that site from your computer and click "Save" on the right. Post Orders only need to be uploaded to one checkpoint per site to be available to your officers on the field app.

| <u>Check Point</u> | Ir structions                                                                   | <u>Address</u>            | <u>City</u> | <u>State</u> | <u>Zip</u> | <u>Tag Number</u> | <u>Client Contact</u> | Primary Phone | <u>Post Oniers</u><br>( <u>PDF Oniy</u> ) |
|--------------------|---------------------------------------------------------------------------------|---------------------------|-------------|--------------|------------|-------------------|-----------------------|---------------|-------------------------------------------|
| Front Gate         | Check ▲<br>all ▼<br>gates                                                       | 1790 Middle (             | Centereach  | NY           | 11720      | SCI0010           | Joe Allen             | 2816351350    | Choose File                               |
| Back Gate          | Check all<br>gates along<br>the back and<br>include a<br>photo of any<br>damage | 1790 Middle<br>Country Rd | Centereach  | NY           | 11720      | SCI0015           | Joe Allen             |               | $\smile$                                  |
| Main Gate          |                                                                                 | 101 Stethem<br>Drive      | Centereach  | NY           | 11720      |                   |                       | 2816351350    |                                           |
| Rear Entrance      |                                                                                 | 1790 Middle<br>Country Rd | centereach  | ny           | 11720      | SCI0024           | Brittany<br>Teodoro   |               |                                           |
| Clock In           | Client asked<br>us to watch<br>for vandals<br>today                             | 101 Stethem<br>Drive      | Centereach  | ny           | 11720      | SCI1001           |                       |               |                                           |
| Clock Out          |                                                                                 |                           |             |              |            | SCI1002           |                       |               |                                           |

# **PERIMETER ALERT**

To the right of this same section you will see a field for "Distance Limit (in Feet)". If you wish to set Perimeter Alerts, to notify you when your officer may be outside their required perimeter, you simply type the number of feet here:

| <u>Latitude</u> | <u>Longitude</u> | <u>Distance Limit</u><br>( <u>in Feet)</u> | <u>Active</u> |               |
|-----------------|------------------|--------------------------------------------|---------------|---------------|
| 40.859316       | - 73.076143      | 2,500                                      | Yes           | Edit X Delete |
| 40.85955681!    | -73.0762559      | 2500                                       |               | Save Cancel   |

**Remember**, if you have NOT moved the virtual checkpoint to match the physical location—described in more detail just below—then the perimeter of every checkpoint

will be based on the coordinates that Google recognizes for that site's address. In that case, you might set the Distance Limit at 2500, for example, to encompass the entire site. To move the pin/virtual checkpoint, click the blue "View Details" link on the far right on each line, you will see full details of that site checkpoint, most of which can be edited. You can zoom out on the map to expand it to full screen, in the upper-right-corner, then zoom back in to get the best view of your site.

The pin/virtual checkpoint on the satellite map can now be "dragged" to the precise position of the physical checkpoint if you wish. This will increase the accuracy of the "GPS Variance" field on reports that indicate the number of feet the officer was from the checkpoint when he/she clicked the Submit button. The GPS Variance will show up on your "Database Search" report, but not on reports sent to your client, to avoid confusion of variances that can occur with GPS.

Click the "Save" button at the bottom after making any changes, or the "Back" button if no changes should be made. "View Details" screen:

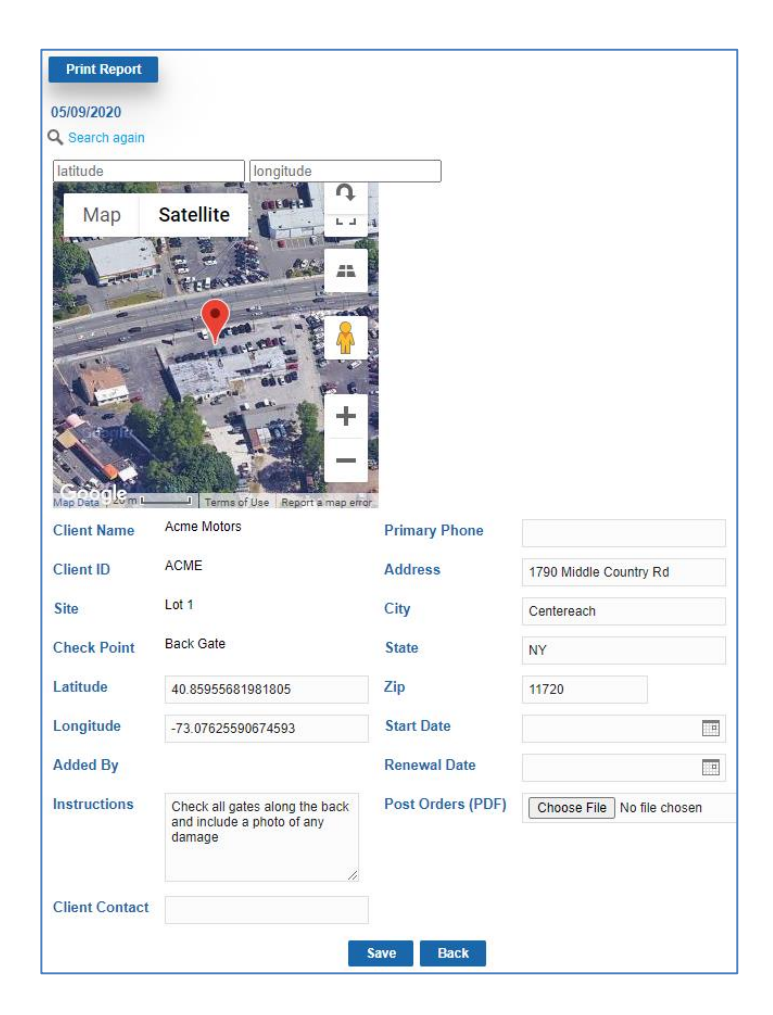

# **ACTIVATE PERIMETER ALERT**

To activate the Perimeter Alert, simply create an email group called "**Perimeter Alert**" (no "S" on Alert) as explained in the "SYSTEM UTILITIES" section. Any email address(es) linked to the "Perimeter Alert" group will now receive an email alert whenever it appears that an officer is outside the assigned perimeter.

If, upon examination, it seems that the officer was within the perimeter, then the perimeter will need to be expanded for that site or checkpoint due to GPS issues in that area.

# ADD CHECKPOINT ALERT (EXCEPTION ALERT)

Create a Checkpoint Alert to notify you if a QR Code is not scanned by a certain time, for purposes of assuring that an officer clocked in at a site, or for any reason, such as a pool gate that should be locked at a certain time. If a tag is not scanned within 10 minutes, an alert will be sent by email to the person you designate.

To set an alert, click on the "Manage Clients/ Sites" tab on the main menu in the Management Portal, as shown below. Then click on the "Add New Email Alert" Tab:

| Home              | Manage Users    | Manage Clients/Sites | Reports Menu           | System Utilities     | Logout                |
|-------------------|-----------------|----------------------|------------------------|----------------------|-----------------------|
| Manage Clients/S  | Sites:          |                      |                        |                      |                       |
| Add Clients/Sites | Add Checkpoints | Request QR Codes     | Edit Sites/Checkpoints | Add Checkpoint Alert | Edit Checkpoint Alert |

Then create the schedule for any QR code. Choose the days of the week the tag should be scanned. You can enter several schedules a day, for the same tag, if you need to. You can choose a different email recipient for each schedule, for each tag, i.e., if the tag is not scanned on a Tuesday, the weekday supervisor can receive the notice, while the weekend supervisor should receive it if missed on a Saturday (pictured below).

| New | Scanning | Notification |
|-----|----------|--------------|
|-----|----------|--------------|

| Client ID                                                   |             | Select                                                |                      | •  |    |   |  |
|-------------------------------------------------------------|-------------|-------------------------------------------------------|----------------------|----|----|---|--|
| Site*                                                       |             | Select                                                |                      | •  |    |   |  |
| Check Poin                                                  | it          | Select                                                |                      | •  |    |   |  |
| Tag                                                         |             | Select                                                |                      | ۲  |    |   |  |
| Time *                                                      |             |                                                       | - •                  |    | AM | T |  |
| 12.52.52 GM1-                                               | 0400        | Eastern Dayli                                         | ght 11me             | e) |    |   |  |
| Every Day                                                   | .0400       | Wednesd                                               | ght Iime<br>Iay      | e) |    |   |  |
| Every Day<br>Sunday                                         | 0400 )<br>0 | Wednesd<br>Thursday                                   | ght lime<br>lay<br>( | •) |    |   |  |
| Every Day<br>Sunday<br>Monday<br>Tuesday                    |             | Wednesd<br>Thursday<br>Friday<br>Saturday             | ght Iime<br>lay<br>/ | •) |    |   |  |
| Every Day<br>Sunday<br>Monday<br>Tuesday<br>Email* <b>?</b> |             | Wednesd<br>Thursday<br>Friday<br>Saturday<br>- Select | lay<br>/             | •) |    |   |  |

EDIT CHECKPOINT ALERT allows you to change the scheduled scan at any time

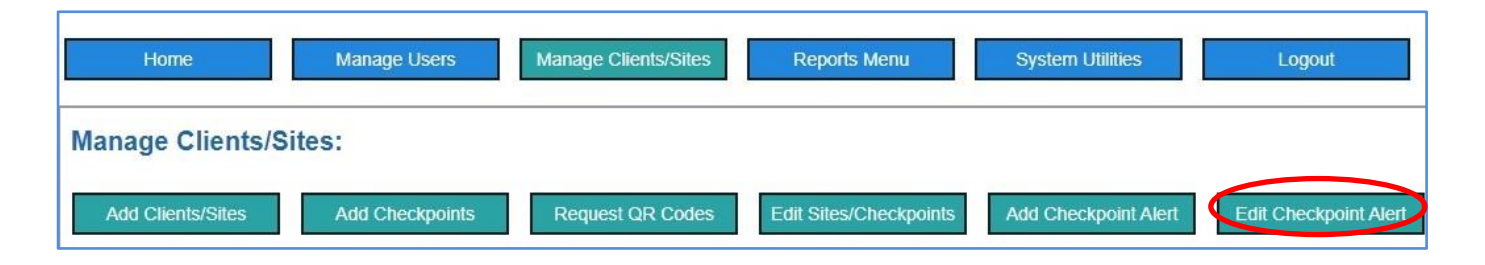

| ٩ | L Search again → Digitite ≠ Etti |           |         |                  |         |          |        |        |         |           |          |        |                 |                                 |               |
|---|----------------------------------|-----------|---------|------------------|---------|----------|--------|--------|---------|-----------|----------|--------|-----------------|---------------------------------|---------------|
|   | Notification ID                  | Client ID | Site    | Check Point      | Tag     | Time     | Sunday | Monday | Tuesday | Wednesday | Thursday | Friday | <u>Saturday</u> | Email                           | <u>Status</u> |
| 0 | TMOKQ3H2FOR1                     | ABC       | Store 1 | Front Door       | SCI0011 | 08:00 AM | Yes    | Yes    | Yes     | Yes       | Yes      | Yes    | Yes             | richard@securitypatroltrack.com | Enabled       |
| 0 | 7J0UVC22T7S3                     | ABC       | Store 2 | Back Parking Lot | SCI0012 | 05:40 PM | Yes    | No     | No      | No        | No       | No     | Yes             | richard@securitypatroltrack.com | Enabled       |
|   | BH43WBK21N9X                     | ACME      | Lot 1   |                  | SCI0010 | 01:30 PM | No     | No     | No      | No        | No       | No     | Yes             | richard@securitypatroltrack.com | Enabled       |
| 0 | 704/900T7XEZ                     | ACME      | Lot 1   | Back Gate        | SCI0015 | 06:20 PM | No     | Yes    | No      | No        | No       | No     | No              | richard@securitypatroltrack.com | Enabled       |
|   | 54U0CZ137FH8                     | ACME      | Lot 1   | Back Gate        | SCI0015 | 09.30 PM | No     | No     | Yes     | No        | No       | NO     | No              | richard@securitypatroltrack.com | Enabled       |
| 8 | 1V011284T4KQ                     | ACME      | Lot 2   | Clock In         | SCI1001 | 05:50 PM | Yes    | No     | No      | No        | No       | No     | Yes             | richard@securitypatroltrack.com | Enabled       |
| 6 | 60WKD9FRQHB1                     | ACME      | Lot 2   |                  | SCI1001 | 03:20 PM | Yes    | Yes    | Yes     | Yes       | Yes      | Yes    | Yes             | richard@securitypatroltrack.com | Enabled       |
| 0 | Data Table 2K7                   | ACME      | Lot 2   |                  | SCI1002 | 02:50 PM | No     | No     | No      | No        | No       | No     | Yes             | richard@securitypatroltrack.com | Enabled       |

Click the "Change" check box, outlined in red below, to open it up for editing! Just click the "Save" button when you're finished.

| Client ID         | ACME                            |
|-------------------|---------------------------------|
| Site              | Lot 1                           |
| Check Point       | Back Gate                       |
| Тад               | SCI0015                         |
| Notification Time | 09:30 PM Change                 |
| Sunday            | No                              |
| Monday            | No                              |
| Tuesday           | Yes                             |
| Wednesday         | No                              |
| Thursday          | No                              |
| Friday            | No                              |
| Saturday          | No                              |
| Email* 👩          | richard@securitypatroltrack.com |
| Status            | Enabled V                       |

| Client ID       | ACME                              |  |  |  |  |  |  |  |  |
|-----------------|-----------------------------------|--|--|--|--|--|--|--|--|
| Site            | Lot 1                             |  |  |  |  |  |  |  |  |
| Check Point     | Back Gate                         |  |  |  |  |  |  |  |  |
| Tag             | SCI0015                           |  |  |  |  |  |  |  |  |
| New Time *      | - • • AM •                        |  |  |  |  |  |  |  |  |
| 13:01:35 GMT-04 | 00 (Eastern Daylight Time)        |  |  |  |  |  |  |  |  |
| Every Day       |                                   |  |  |  |  |  |  |  |  |
| Sunday          |                                   |  |  |  |  |  |  |  |  |
| Monday          |                                   |  |  |  |  |  |  |  |  |
| Tuesday         |                                   |  |  |  |  |  |  |  |  |
| Wednesday       |                                   |  |  |  |  |  |  |  |  |
| Thursday        |                                   |  |  |  |  |  |  |  |  |
| Friday          |                                   |  |  |  |  |  |  |  |  |
| Saturday        |                                   |  |  |  |  |  |  |  |  |
| Email* 😧        | richard@securitypatroltrack.com • |  |  |  |  |  |  |  |  |
| Status          | Enabled •                         |  |  |  |  |  |  |  |  |
| Upd             | ate Delete Back                   |  |  |  |  |  |  |  |  |

# **REPORTS MENU**

We will cover the functionality of a few key reports in this section, but you are encouraged to experiment with the different filters under different buttons to determine what the best reports are for your purposes. A "Database Search", for example, allows you to use many filters to pull up all related Activity and Incidents, whereas an "Officer Activity Report", which can be run by date range *OR* Shift, is for a single officer's activity.

# **CLIENT REPORTS**

The best way for your customers to receive their reports (and the easiest) is to simply assign them a "Client Portal" through the MANAGE USERS button, as described again here: Add a Client Portal User. Here, all their reports are stored, sortable, savable, and printable. Your client can access their reports from any computer and pull a specific report using a variety of simple filters. When they find the report they want, it will be detailed, professional, branded to your company, and contain any relevant pictures and videos. And there is a one-page **User Manual** for them in their Client Portal, just to make sure.

If a client wishes to receive a Daily Activity Report (DAR) email, you can add that option after setting up the Client Portal, under "Manage Users", as explained on page 10.

Click the Reports Menu tab on the main menu to display the variety of reports available in the system:

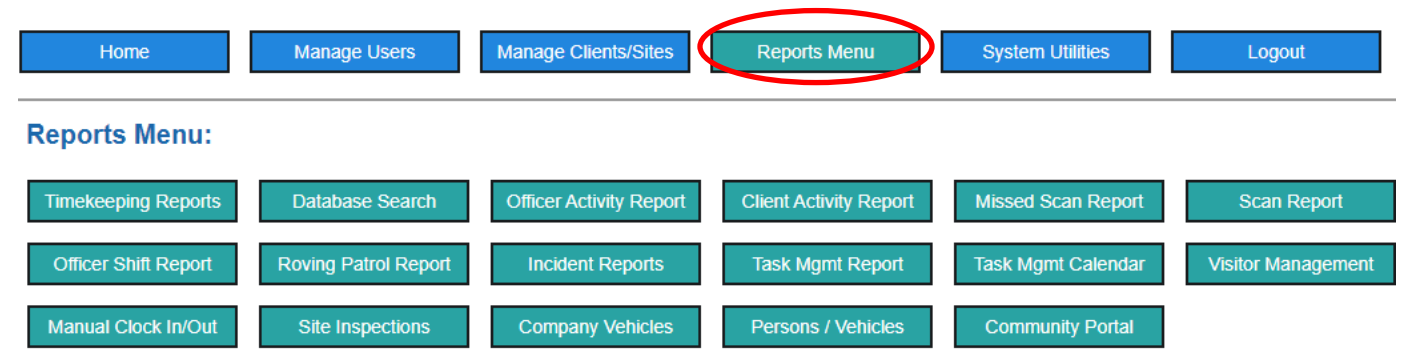

All reports offer management the ability to filter the results (no fields are required) to obtain the exact information for which you are looking. Below are screenshots of a few of the most commonly used Report button's search pages:

| Officer Act               | ivity Report                                                          |         |     |  |
|---------------------------|-----------------------------------------------------------------------|---------|-----|--|
| Return to Men             | u                                                                     |         |     |  |
| From Date                 | Any                                                                   | To Date | Any |  |
| OR                        |                                                                       |         |     |  |
| Shift Date                |                                                                       |         |     |  |
| Name                      | Ann Strawn<br>Artin<br>Atlanta<br>Beni<br>Bill Cruz<br>Bush Community | •       |     |  |
| Client ID                 | Any                                                                   | •       |     |  |
| Site                      | Any                                                                   | •       |     |  |
| Scan Activity<br>No • Yes | <br>Scans Only                                                        |         |     |  |

| Return to Menu       |                                                                         |                  |
|----------------------|-------------------------------------------------------------------------|------------------|
| From Date 💡          | Any                                                                     |                  |
| To Date <sub>?</sub> | Any                                                                     |                  |
| Date of Report       | Any                                                                     |                  |
| Incident Type        | Any<br>Altercation<br>Assault<br>Banned Fror<br>Break In<br>Broken Wind | m Prop<br>lows 🗸 |
| (Hold the Ctrl key   | to select mu                                                            | ltiple iter      |
| Submitted By         | Any                                                                     | ٣                |
| Second Officer       | Any                                                                     |                  |
| Client Name          | Any                                                                     | •                |
|                      |                                                                         |                  |

| Client Activ   | ity Repo | rt |
|----------------|----------|----|
| Return to Menu |          |    |
| From Date      | - Any    |    |
| To Date        | Any      |    |
| Shift Date     | Any      |    |
| Client         | - Any    | •  |
| Site           | Any      | •  |
| Check Point    | Any      | •  |
| Scan Activity  | All      |    |
| Include Chart  | Yes      |    |

| Return to Menu |       |   |
|----------------|-------|---|
| From Date      | - Any |   |
| To Date        | Any   |   |
| Name           | Any   | Ţ |
| Client         | Any   | • |
| Site           | Any   | Ţ |
| Activity Type  | Anv   |   |

**CLIENT ACTIVITY REPORT** is the data that feeds into your client's various "Client Portals"

Below is a sample of the first couple entries in a **Client Activity Report**, for one of the client's SITES:

| Ricchil |       |          |          |                   |           |             |                                    |                |
|---------|-------|----------|----------|-------------------|-----------|-------------|------------------------------------|----------------|
|         | Lot 1 |          |          |                   |           |             |                                    |                |
|         |       | 1/8/2019 | 08:00 AM | Richard Dickinson |           | Clock in    | Conducted foot patrol. Al is clear | 🗈 Vew Details  |
|         |       | 1/8/2019 | 06:30 AM | Richard Dickinson | Back Gate | Foot Patrol | Checked back gate, all is good     | E View Detains |

If the manager clicks on the blue "View Details" link on the far right, they will see the full line item report as shown below:

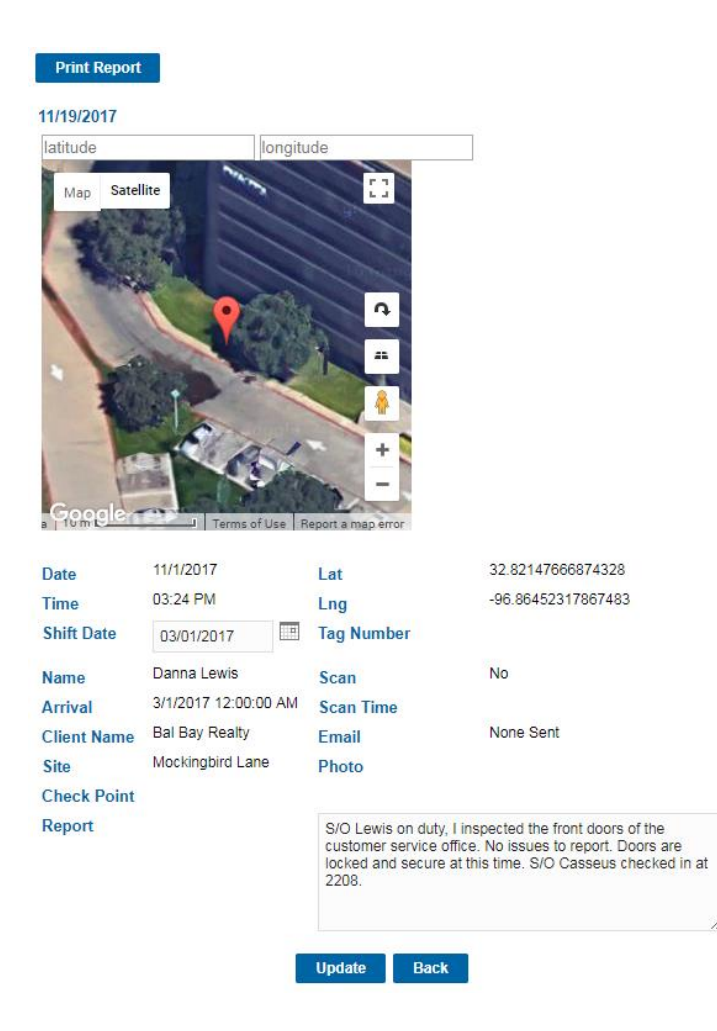

# **OFFICER ACTIVITY REPORT**

| Home                 | Manage Users         | Manage Clients/Sites    | Reports Menu           | System Utilities   | Logout             |
|----------------------|----------------------|-------------------------|------------------------|--------------------|--------------------|
| Reports Menu:        |                      |                         |                        |                    |                    |
| Timekeeping Reports  | Database Search      | Officer Activity Report | Client Activity Report | Missed Scan Report | Scan Report        |
| Officer Shift Report | Roving Patrol Report | Incident Reports        | Task Mgmt Report       | Task Mgmt Calendar | Visitor Management |
| Manual Clock In/Out  | Site Inspections     | Company Vehicles        | Persons / Vehicles     | Community Portal   |                    |

If a manager wishes to run the Officer Activity Report by SHIFT, instead of a date range, it must be based on when that officer CLOCKED IN (An officer MUST scan a *Clock Out*, an *End Shift*, or an *Off Duty* scan point, OR *Log Out*, to end their shift. This is covered in the Mobile Officer User Manual).

You can also save this report, or any report, as a PDF in Google Chrome, to email/push to a client if need be, illustrated below, run by SHIFT date.

SAVE REPORT AS PDF through Google Chrome:

- "Destination": Save as PDF, or Microsoft Print to PDF
- "Layout": Landscape
- "More Settings": Uncheck "Headers and Footers" & check "Background Graphics"

The photo below illustrates an Officer Activity Report based on SHIFT, though your clients may be interested in simply seeing the last 24 hours of activity at their site, regardless of who clocked in and out when. Either a SHIFT report, or the Daily Activity Report (DAR) can be auto-emailed each morning as **described on page 11**.

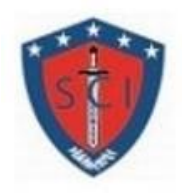

# Security Company Inc. Daily Shift Report

#### Report Date: 12/14/2017

#### Shift Beginning On: 11/01/2017

Security Officer: Danna Lewis

| Date A    | Time           | Client Name    | Sile                      | Check Point                 | Activity Type | Report                                                                                                    | Photo |
|-----------|----------------|----------------|---------------------------|-----------------------------|---------------|----------------------------------------------------------------------------------------------------|-------|
| 12/4/2018 | 10:08:36<br>PM | One<br>Hermann | One Hermann<br>Place Apts | Clock In                    |               | Officer arrived on post.                                                                                                    |       |
| 12/4/2018 | 11:13:01<br>PM | One<br>Hermann | One Hermann<br>Place Apts |                             | Foot Patrol   | Patrolled the property by checking<br>outside parking lots and vehicles one by<br>one to make sure its clear and secure<br>and also checked the pool area to make<br>sure its clear and secure. |       |
| 12/4/2018 | 11.14.47<br>PM | One<br>Hermann | One Hermann<br>Place Apts |                             | Light Check   | Officer turned off the skylounge lights.                                                                                                    |       |
| 2/5/2018  | 12 21 57<br>AM | One<br>Hermann | One Hermann<br>Place Apts | Main<br>Parking<br>Entrance | Foot Patrol   | Patrolled the garage by checking all<br>parking lots and vehicles one by one to<br>make sure its clear and secure.                                                                              |       |
| 2/5/2018  | 1.05.34<br>AM  | One<br>Hermann | One Hermann<br>Place Apts |                             | Foot Patrol   | Patrolled the property checked the<br>perimeter and the pool area to make<br>sure its clear and secure all around.                                                                              |       |
| 12/5/2018 | 2:49:53<br>AM  | One<br>Hermann | One Hermann<br>Place Apts | Main<br>Parking<br>Entrance | Foot Patrol   | Conducted patrol throughout 5 garage<br>floors by checking all parking lots and<br>vehicles one by one to make sure there<br>is no suspicious person or activity<br>around                      |       |

# **TIMEKEEPING REPORTS**

| Home                 | Manage Users         | Manage Clients/Sites    | Reports Menu           | System Utilities   | Logout             |
|----------------------|----------------------|-------------------------|------------------------|--------------------|--------------------|
| Reports Menu:        |                      |                         |                        |                    |                    |
| Timekeeping Reports  | Database Search      | Officer Activity Report | Client Activity Report | Missed Scan Report | Scan Report        |
| Officer Shift Report | Roving Patrol Report | Incident Reports        | Task Mgmt Report       | Task Mgmt Calendar | Visitor Management |
| Manual Clock In/Out  | Site Inspections     | Company Vehicles        | Persons / Vehicles     | Community Portal   |                    |

Timekeeping Reports can be **run by CLIENT or by NAME** (illustrated below). However, we recommend it not be used for *primary* payroll and billing, because it does not take into consideration specific state laws regarding cut-off times for overtime, etc.

Entries are created when an officer scans the Clock-In and Clock-Out scan points or, when an officer chooses "Clock-In" from "Clock-Out" from Activity Type dropdown.

| Timekeeping Rep<br>For shifts on or after Mar<br>Return to Meeus<br>Manual Clock In for a | port by Name<br>cch 14th 2020<br>m officer who missed their punch |          |                                                              |                   |                  |                |      |       |         |
|-------------------------------------------------------------------------------------------|-------------------------------------------------------------------|----------|--------------------------------------------------------------|-------------------|------------------|----------------|------|-------|---------|
| Date (from) esesses                                                                       | o 🖾 Date (to)                                                     | Name     | Any<br>Click "Search" to refresh with recent edits<br>Search | ✓ CSent Name      | Any              | ▼ Site …Any… ▼ |      |       |         |
|                                                                                           |                                                                   |          |                                                              |                   |                  |                |      |       | Esport* |
| Name 🔺                                                                                    | Client                                                            | Site     |                                                              | Clock In          | Clock Out        |                | -    | Hours |         |
| JOHNSON, DAVID                                                                            | 6                                                                 |          |                                                              |                   |                  |                |      |       |         |
|                                                                                           | Fort Worth Convention Center                                      | Containm | ant Area                                                     | 5/3/2020 10:57 PM | 5/4/2020 6:55 AM |                | EDIT | 7.59  |         |
|                                                                                           | Fort Worth Convention Center                                      | Containm | ent Area                                                     | 5/4/2020 11:00 PM |                  | Clock Out      | EDIT |       |         |
|                                                                                           | Fort Worth Convention Center                                      | Containm | ent Area                                                     | 5/5/2020 10:55 PM |                  | Clock Out      | EDIT |       |         |
|                                                                                           | Fort Worth Convention Center                                      | Containm | ent Area                                                     | 5/7/2020 10:57 PM | 5/8/2020 6:56 AM |                | EDIT | 7.59  |         |
|                                                                                           | Fort Worth Convention Center                                      | Containm | ent Area                                                     | 5/8/2020 11:05 PM |                  | Clock Out      | EDIT |       |         |
| Tot                                                                                       | tal                                                               |          |                                                              |                   |                  |                |      | 15:58 |         |

- Manual Clock In (upper left) allows management to clock-in an officer who forgot.
- A **Clock Out** link appears in any clock-in row where an officer forgot to clock out, so that you can enter the clock-out time.
- The EDIT link allows you to adjust any of the Clock-In and Clock-Out entries.
- Click "Search" to refresh the page and show any changes you have made.
- "Export", on the right, allows you to export the report to Excel.

# **INCIDENT REPORTS**

| Home                 | Manage Users         | Manage Clients/Sites    | Reports Menu           | System Utilities   | Logout             |
|----------------------|----------------------|-------------------------|------------------------|--------------------|--------------------|
| Reports Menu:        |                      |                         |                        |                    |                    |
| Timekeeping Reports  | Database Search      | Officer Activity Report | Client Activity Report | Missed Scan Report | Scan Report        |
| Officer Shift Report | Roving Patrol Report | Incident Reports        | Task Mgmt Report       | Task Mgmt Calendar | Visitor Management |
| Manual Clock In/Out  | Site Inspections     | Company Vehicles        | Persons / Vehicles     | Community Portal   |                    |

Incident Reports *types* are defined by management through the "SYSTEM UTILITIES", covered shortly.

Incident Reports, submitted by officers in the field using their mobile app, are retrieved by clicking the corresponding menu tab.

You can locate a specific report by using the various filters available on the search page. If there is more than one report that meets your criteria, you will see a list from which you can select, then click the blue "View Details" link on the far right.

A **PERSON/ VEHICLE REPORT**, or multiple Person/ Vehicle Reports, will be attached to an Incident Report if the mobile app user needs to collect police type data on any individual; i.e., height, weight, hair color, D.O.B, etc., on any person involved in the incident. This is accomplished by checking the box "Add Individual's Details" at the end of the Incident Report, before touching "Submit".

The **Person/ Vehicle Report** can also be run as a stand-alone report (as seen above), to search for any reports on persons or vehicles collected in the past, using a variety of filters, including "Report Type". The Report Type includes anything from WITNESS, to PERSON OF INTEREST, to VEHICLE VIOLATION, and draws from whatever Report Types have been submitted by your field officers.

The description of the incident can be edited on this page. If edited, be sure to click the "Update" button to save your changes.

| Print Report         |                    |                             |                                                       |
|----------------------|--------------------|-----------------------------|-------------------------------------------------------|
| 11/19/2017           |                    |                             |                                                       |
| Q Search again       |                    |                             |                                                       |
| Incident Type        | Suspicious Vehicle | Badge Number                | 4590                                                  |
| Name                 | Guard1             | Police Report No.           | 142                                                   |
| Date Submitted       | 10/27/2017         | Client Notified             | Yes                                                   |
| Date of Incident     | 10/27/2017         | Complainant                 | Yes                                                   |
| Time of Incident     | 8:57AM             | Complainants Name           | Jacob Smith                                           |
| Client ID            | Walgreens          | Complainants Contact Info   | Phone: 334-555-9582                                   |
| Site                 | Store 1            | Witnesses                   | Yes                                                   |
| Type of Premises     | Parking Lot        | Witness Name                | John Doe                                              |
| Authorities Notified | Yes                | Witness Address             | 123 Lincoln St<br>Englewood, CO<br>8D113              |
| Department Notified  | Englewood PD       | Witness Contact Information | Phone: 834-555-0723                                   |
| Time of Arrival      | 9:10AM             | Safety Hazards Present      | Yes                                                   |
| Responder's Name     | Police Officer     | Describe                    | Suspicious vehicle had aggressive dog tied up to car. |
| Detailed Description | of Incident        |                             |                                                       |

Here is a sample **Incident Report**, before management editing:

S/O Guard 1 was notified of a suspicious vehicle in the parking lot of Walgreens Store 1. Upon arrival to the scene the vehicle was unoccupied and had an aggressive dog tied to the bumper. The proper authorities were notified and Englewood PD responded to the scene.

#### Photo 1

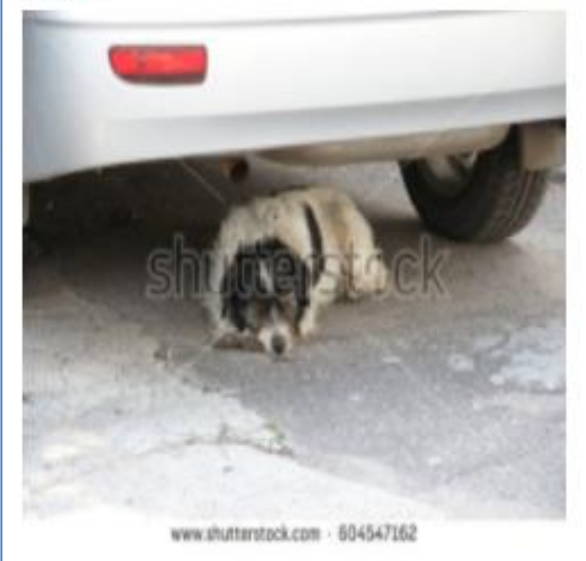

Update

# TASK MANAGEMENT CALENDAR

| Home                 | Manage Users         | Manage Clients/Sites    | Reports Menu           | System Utilities   | Logout             |
|----------------------|----------------------|-------------------------|------------------------|--------------------|--------------------|
| Reports Menu:        |                      |                         |                        |                    |                    |
| Timekeeping Reports  | Database Search      | Officer Activity Report | Client Activity Report | Missed Scan Report | Scan Report        |
| Officer Shift Report | Roving Patrol Report | Incident Reports        | Task Mgmt Report       | Task Mgmt Calendar | Visitor Management |
| Manual Clock In/Out  | Site Inspections     | Company Vehicles        | Persons / Vehicles     | Community Portal   |                    |

The Task Management Calendar is a tool to help Management track and assign tasks submitted by a field Officer. The items can range from **H.R. issues** (paycheck error, PTO requests) to **Client Requests**. The corresponding, individual Reports appear under the "**Task Mgt Reports**" button.

|                                           | Follow Up                                                                                                    | Calendar |                    |          |                                                                                                    |                                                                                                    |
|-------------------------------------------|----------------------------------------------------------------------------------------------------|----------|--------------------|----------|----------------------------------------------------------------------------------------------------|----------------------------------------------------------------------------------------------------|
| Report Date: 11/19/2017<br>Return to Menu |                                                                                                    |          |                    |          |                                                                                                    | Print Report                                                                                                    |
| Q, Search again                           |                                                                                                    |          | C October 2017 D C |          |                                                                                                    |                                                                                                    |
| Sunday                                    | Monday                                                                                                    | Tursday  | Wednesday          | Thursday | Friday                                                                                                    | Saturday                                                                                                    |
|                                           |                                                                                                    | 3        | 4                  | 5        | 6                                                                                                    | ,                                                                                                    |
|                                           |                                                                                                    | 10       | 11                 | 12       | 13                                                                                                    | 14                                                                                                    |
| 10                                        | 1                                                                                                    | 17       | 18                 | 19       | 20                                                                                                    | 21                                                                                                    |
| 22                                        | 22                                                                                                    | 24       | 25                 | 25       | 27<br>Name Guard 2<br>Rem Type Venicle<br>Vehicle 10 1<br>Assigned To Richard<br>Status Open<br>Follow up Date 10/27/2017 | 28<br>Name Guard 2<br>Client ID Wright Asstments<br>Item Type Client Request<br>Assigned To Operations Usinger<br>Status Clien<br>Follow up Date 10/28/2017 |
| 23                                        | 30<br>Name Guard 1<br>Item Type H.R. Islam<br>Hit Issue PTO_Request<br>Assigned To Supervisor<br>Status Open<br>Follow up Date 10/00/2017 | rc       |                    | 2        | 1                                                                                                    |                                                                                                    |

By clicking the "View Details" link on each entry, the level 1 or 2 Manager can assign the task, update the status, and change the follow-up date. When the task is "Assigned To", the assignee receives an email when "Save" is clicked (if you have entered an email address in the system for that user) containing all the information and is requested to resolve the matter by the follow-up date.

On the Reports Menu, the "Task Management Report" tab will reveal a list of the same follow-up tasks, but in tabular form.

# **VISITOR MANAGEMENT**

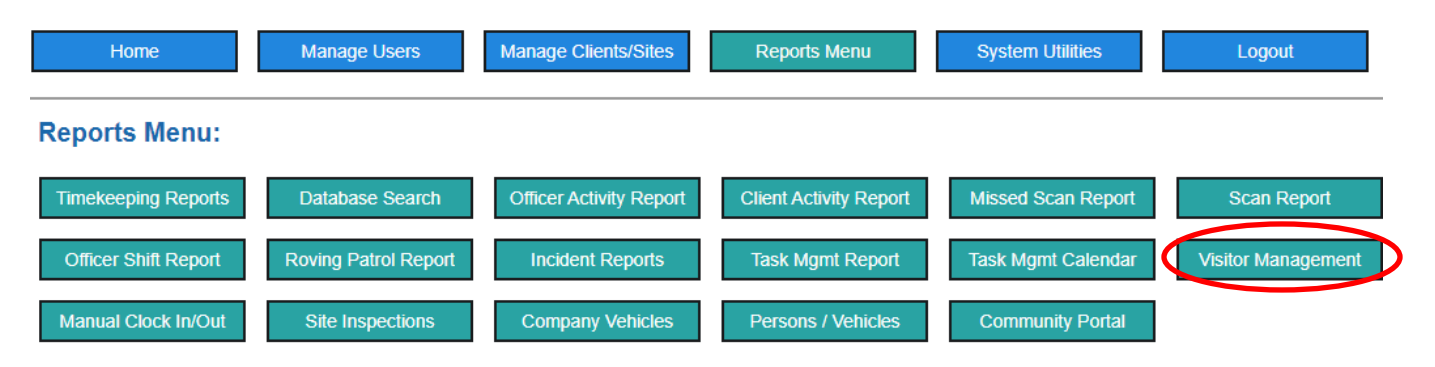

This feature is optional. Upon request you can have the menu tab and the mobile app icon removed in order to keep your system appearance cleaner if you have no need for it.

This feature is intended for customers who provide service to HOA's, distribution centers, or any facility that monitors the flow of visitors through a lobby, guard gate, etc. It allows the mobile user to capture a variety of information including photos.

This button in the Management Portal will open a search page to filter the report results where you can view the history.

| Visitor Log Se  | earch |         |  |
|-----------------|-------|---------|--|
| Return to Menu  |       |         |  |
| From Date       |       | To Date |  |
| OR              |       |         |  |
| Shift Date      |       |         |  |
|                 |       |         |  |
| Name            | Any   | ~       |  |
| Client          | Any   | ~       |  |
| Site            | Any   | ~       |  |
| Visitor Name    |       |         |  |
| Drivers License |       |         |  |
| Visitor Type    | Any   | ~       |  |
| License Plate   |       |         |  |
|                 |       |         |  |

The "Details" page provides all the information for the visit, including photos and video.

# FACILITY ACCESS MANAGEMENT

The (OPTIONAL, upon request) facility access management feature allows you to quickly issue an ID card or badge to a recurring visitor on their first visit, and add their information to your database. When they visit again and present their ID card, a quick scan will bring up their information on the officer's device, including the visitor's photo.

# **Procedure:**

- Request Facility Access Management from <u>support@guardmetrics.com</u>.
- Email Customer support and request ID QR codes for a site in the necessary quantity.
- 3. On the Mobile App, scan the special Facility Access QR and enter all the

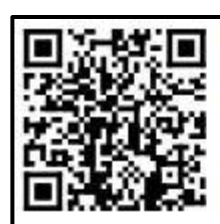

This card must be scanned when entering or leaving the site.

Immediately report lost cards to security for replacement

Security Company, Inc.

SCI2002

- data on the person you are giving it to, including a photo, if you choose.
- 4. Click the SAVE button to enter the individual's information into the database
- 5. Print the ID cards containing the QR codes on Avery Business card stock #8877 (or print the codes on the regular waterproof labels and affix to the back of a badge).
- 6. Separate and laminate each card, if printing cards is the option you choose.

| Name        | Fields, George             |
|-------------|----------------------------|
| Company     | Fields Electric            |
| License Pla | teFFG7870                  |
| Photo       | Choose File No file chosen |

# Security Company Inc.

7. On their second visit, simply scan their ID card and the screen below will appear validating their credentials! Click the Arriving or Departing checkbox and click the Submit button to record their visit.

| Client Name   | Julio Mfg.      | ۲ |
|---------------|-----------------|---|
| Site          | Plant #2        | ۲ |
| Name          | Fields, George  | ۲ |
| Company Name  | Fields Electric | ۲ |
| License Plate | FFG7870         | ۲ |
| Arriving      | Departing       |   |
| Тад           | SCI2006         |   |
|               |                 |   |
| H             | AL AL           |   |

# **COMMUNITY SECURITY PORTAL REPORTS/ Neighborhood Watch System**

| Home                 | Manage Users             | Manage Clients/Sites    | Reports Menu           | System Utilities   | Logout              |
|----------------------|--------------------------|-------------------------|------------------------|--------------------|---------------------|
| Reports Menu:        |                          |                         |                        |                    |                     |
| Timekeeping Reports  | Database Search          | Officer Activity Report | Client Activity Report | Missed Scan Report | Scan Report         |
| Roving Patrol Report | Incident Reports (Chart) | Task Mgmt Report        | Task Mgmt Calendar     | Visitor Management | Manual Clock In/Out |
| Site Inspections     | Community Portal         |                         |                        |                    |                     |

The Community Security Portal feature—an "electronic neighborhood watch system" for which set-up is covered in the following "SYSTEM UTILITIES" section—allows YOU to add an extra layer of security that 99% of your competitors CANNOT offer!

The System Utilities section will cover how you direct the alerts for the different functions to go where you wish.

This report allows you to search for user entries by Security Concern, Visitor Notifications, and Vacation Watch, then by date and by Property ID (same as Client ID).

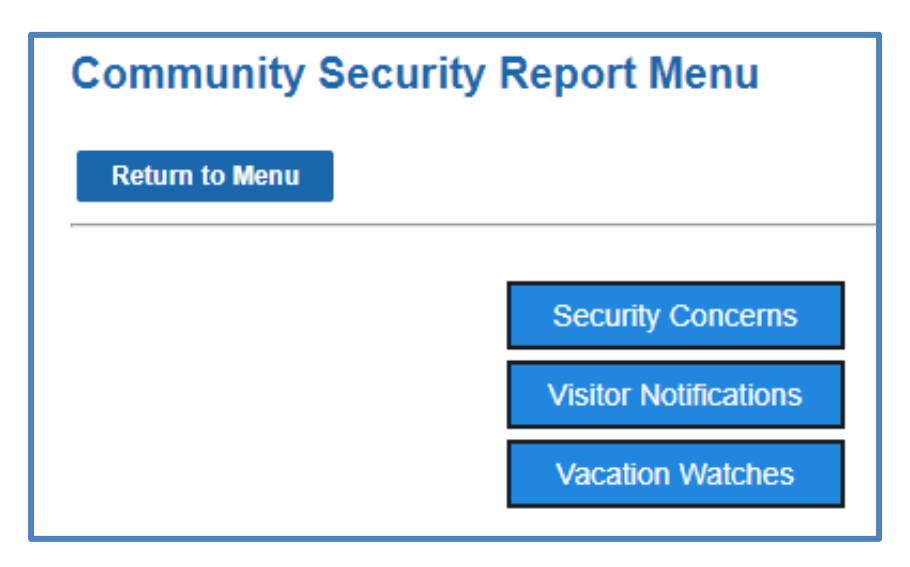

# **SYSTEM UTILITIES**

| Home                    | Manage Users Manage Clien     | ts/Sites Reports Menu      | System Utilities           | Logout |
|-------------------------|-------------------------------|----------------------------|----------------------------|--------|
| System Utilities        |                               |                            |                            |        |
| ALL-Site Alerts         | BY-Site Alerts                | Add or Edit Incident Types | Add or Edit Activity Types |        |
| Add or Edit Visit Types | Add/Edit Person/Vehicle Types | Add Company Vehicles       | Edit Company Vehicles      |        |
| Community Portal Setup  | Community Portal Edit         | Email Announcements        |                            |        |

# **ALL-SITE ALERTS**

"ALL-Site Alerts" are individuals or groups, set by Management, to whom email alerts/ Report can be sent by mobile app users when they select that group name from the dropdown options in the Activity Form and other reports. Examples of groups: Management, HR, Maintenance, etc. <u>NEVER enter a client in **ALL-site** alerts</u>.

**Incident Reports** and **Perimeter Alert** are automatic email groups, sending anyone in those groups a real-time email alert while the report simultaneously goes into the system. Any other email recipients/ groups created must be selected from the email dropdown menu in the mobile app and *pushed* when "Submit" is touched. To add more than one email recipient to the group simply separate email addresses with a semicolon;

| Return to Menu   |                                                     |
|------------------|-----------------------------------------------------|
| Q Search again   |                                                     |
| Recipient/Group  | Email Address                                       |
|                  |                                                     |
| Incident Reports | kyle.hill@guardmetricsfake.com                      |
| Perimeter Alert  | gage@guardmetrics.com;steve.crosby@guardmetrics.com |
| Maintenance      | gage@guardmetrics.com                               |

# **BY-SITE ALERTS**

Site Managers and <u>Clients **CAN** be listed under By-SITE Alerts</u> to receive an Incident Report in real-time.

ALL-Site Alerts

# **INCIDENT REPORT TYPES**

| Home Manage Users Manage Cli                          | ents/Sites Reports Menu    | System Utilities           | Logout                           |
|-------------------------------------------------------|----------------------------|----------------------------|----------------------------------|
| System Utilities                                      |                            |                            |                                  |
| ALL-Site Alerts BY-Site Alerts                        | Add or Edit Incident Types | Add or Edit Activity Types | )                                |
| Add or Edit Visit Types Add/Edit Person/Vehicle Types | Add Company Vehicles       | Edit Company Vehicles      |                                  |
| Community Portal Setup Community Portal Edit          | Email Announcements        |                            |                                  |
| Return to Menu                                        |                            |                            |                                  |
| <ul> <li>Glient ID ▼ (?)</li> </ul>                   | Incident Type              |                            | Email Reports of This Type To: 💡 |
| All Sites                                             | ×                          |                            |                                  |
| ☐ ABC                                                 | Assault                    |                            | kyle.hill@guardmetrics.com       |
| ABC                                                   | Banned From Property       |                            |                                  |
| □ ABC                                                 | Vehicle Parking Violation  |                            |                                  |
|                                                       | Break-in                   |                            | kyle.hill@guardmetrics.com       |
|                                                       | Burglary                   |                            |                                  |
|                                                       | Criminal Mischief          |                            |                                  |
|                                                       | Disturbance                |                            |                                  |

**Client I.D:** Selecting a Client I.D. means that you are creating a special <u>set of Incident</u> <u>Types for that client</u>; *Assault, Banned From Property* and *Vehicle Parking Violation* are the only Incident Types for the client "ABC", in the example above. Any Incident Types created without selecting a client I.D. are the default Types for all other sites.

**Incident Types:** These are the menu items from which a field officer may choose when submitting an Incident Report from the field. Click the "Add or Edit Incident Types" button (to the right, not pictured) and then add or edit Incident Types.

**Email Reports of This Type To:** You can list email addresses, separated by a semi-colon, for anyone who you wish to receive a <u>real-time Incident Report for that specific Incident</u> <u>Type</u>. In the example above, Kyle will receive Assault Incident Reports for client ABC, and he will receive Break-In Incident Reports for ALL other sites.

# **ACTIVITY TYPES**

Activity Types are the menu items from which a user may choose when submitting an *Activity Form* from the field. For example, items might include "Foot Patrol", "Lock Check", etc. Click the "Add or Edit Activity Types" button and then add or edit items in the same manner as with Incident Types, explained above.

**Client I.D:** Like the previously addressed INCIDENT REPORT TYPES, selecting a Client I.D. means that you are creating a special <u>set of ACTIVITY TYPES for that client</u>. Any Activity Types created without selecting a client I.D. are the default Types for all other sites.

Activity Type alerts can be PUSHED by the field officer to email groups created under "ALL-Site Alerts", explained in the first paragraph on page 38.

# **VISIT TYPES**

**Visitor Types:** These are the menu items from which a field officer may choose when submitting an Incident Report from the field. Click the "Add or Edit Visitor Types" button (to the right, not pictured) and then add or edit Visitor Types.

**Client I.D:** Selecting a Client I.D. means that you are creating a special <u>set of Visitor Types</u> <u>for that client</u>. Any Visitor Types created without selecting a client I.D. are the default Types for all other sites.

**Email Reports of This Type To:** You can list email addresses, separated by a semi-colon, for anyone who you wish to receive a <u>real-time Visitor Report for that specific Incident</u> <u>Type</u>.

# **PERSON/ VEHICLE REPORT TYPES**

These can be edited in the same manner as the others and define the type PERSON on whom data is being collected. "Person/ Vehicle Reports" may be part of an Incident Report, or stand alone, as explained in the REPORTS section, previously.

# **ADD COMPANY VEHICLES**

To add a vehicle to your system, so that your officers can perform various Reports explained in the previous REPORTS section, click the "Add Company Vehicles" button and this menu will appear. You can add as much or little data concerning the vehicle as you wish.

| Security Compar     | y Inc. |  |
|---------------------|--------|--|
| Add New Vehicle     |        |  |
| Return to Menu      |        |  |
| Vehicle Id          |        |  |
| Vehicle Make        |        |  |
| Vehicle Model       |        |  |
| Vehicle Year        |        |  |
| Vehicle VIN         |        |  |
| License Plate       |        |  |
| Mileage When Added  |        |  |
| Oil Change Interval |        |  |
|                     |        |  |

# **EDIT COMPANY VEHICLES**

The "Edit Company Vehicles" button then brings up this screen, including all your vehicles that have been added. There are "Edit" and "Delete" functions on the right (not pictured)

| <u>Vehicle Id</u> | <u>Vehicle Make</u> | Vehicle Model | <u>Vehicle</u><br><u>Year</u> | <u>Vehicle VIN</u> | License Plate | <u>Mileage When</u><br>Added | <u>Oil Change</u><br>Interval | <u>Last Oil</u><br><u>Change</u> | <u>Next Oil</u><br><u>Change</u> | <u>Current</u><br><u>Mileage</u> |
|-------------------|---------------------|---------------|-------------------------------|--------------------|---------------|------------------------------|-------------------------------|----------------------------------|----------------------------------|----------------------------------|
| 001               | Nissan              | Pathfinder    | 2017                          | AE1254L6589        | NY 12564      | 12564                        | 7000                          | 42000                            | 49000                            | 62100                            |
| 002               | Infinity            | G35X          | 2015                          | KH123LO895         | NY 435j7      | 35890                        | 5000                          | 45000                            | 50000                            | 46000                            |
| 003               | Ford                | F 150         | 2018                          | FRDP15426985KLD5   | OH 526JKD     | 4215                         | 5000                          | 12500                            | 17500                            |                                  |
| 004               | Ford                | Focus         | 2011                          | DJAI458NR44        | NY 1254       | 65123                        | 5000                          |                                  |                                  |                                  |

# **COMMUNITY SECURITY PORTAL SETUP**

| Home                    | Ianage Users Manage Client    | s/Sites Reports Menu       | System Utilities           | Logout |
|-------------------------|-------------------------------|----------------------------|----------------------------|--------|
| System Utilities        |                               |                            |                            |        |
| ALL-Site Alerts         | BY-Site Alerts                | Add or Edit Incident Types | Add or Edit Activity Types |        |
| Add or Edit Visit Types | Add/Edit Person/Vehicle Types | Add Company Vehicles       | Edit Company Vehicles      |        |
| Community Portal Setup  | Community Portal Edit         | Email Announcements        |                            |        |

As explained above in the Community Security Portal section under "Reports", the Community Security Portal is intended for customers who wish to provide an "electronic neighborhood-watch system" to a client, including SECURITY CONCERN, VISITOR NOTIFICATION and VACATION WATCH.

To set-up the "Community Security Portal" for a client, click the first button shown above and this menu will appear:

| Security Portal Setup                   |                            |  |  |  |  |  |
|-----------------------------------------|----------------------------|--|--|--|--|--|
| Return to Menu                          |                            |  |  |  |  |  |
| Client Name                             | Select 🗸                   |  |  |  |  |  |
| Site                                    | Select 🗸                   |  |  |  |  |  |
| Group Username*                         |                            |  |  |  |  |  |
| Group Password*                         |                            |  |  |  |  |  |
| Confirm Password*                       |                            |  |  |  |  |  |
| Security Concern Email Address(s) 😨     |                            |  |  |  |  |  |
| Visitor Notification Email Address(s) ? |                            |  |  |  |  |  |
| Vacation Watch Email Address(s) 💡       |                            |  |  |  |  |  |
| Security Procedures                     | Choose File No file chosen |  |  |  |  |  |
| Submit                                  |                            |  |  |  |  |  |

Click the Client and Site dropdown menus to choose the name of the site that you wish to set-up. Choose a group username that will be easy for a resident or employee to remember (a suggested formula is just using the Site name). Then choose a password that, again, is easy to remember. Only the password is case-sensitive. <u>The same</u> credentials should be passed out and used by all the residents/employees at that site.

The email alert (which, you should set your phone up to receive) can go to an individual's address on your team, or to multiple addresses simply separating each with a semi-colon ";". Those persons with access to the email alerts should be those persons related to that location; such as officers, site supervisors, main management, etc.

Once a Community Security Portal is set up in the system, your client can distribute this link: <u>www.guardmetrics.com/community\_security\_portal/</u> to allow their residents or employees to send your team alerts in real-time. Upon request, we can also provide your webmaster with the code to add this, or any of the login portals, to your own site.

Your Support contact at GuardMetrics will have supplied you with an all-inclusive letter/ template, to introduce the "Community Security Portal" to your client, in an email when you initially trained. Please contact Support if you cannot find the letter/template.

# **COMMUNITY SECURITY PORTAL EDIT**

To edit a Community Portal, click the menu button, then, on the following page, click the "Search" button to view and edit the portal credentials.

# **OPTIONAL SYSTEM FEATURES**

The GuardMetrics system has been designed to be as user friendly as possible. For that reason, the system includes many features which can be turned on or off at a customer's request; so that your Management Portal is as clean as possible and only includes the functionality that is important to you.

Many of the features have already been mentioned herein, but there are other specialty reports like "**Patient Transfer**" and "**Armored Car**", etc., as well as features like...

- A "Lost & Found Log"
- An "Employee Handbook" button that we can add to your officer's Mobile App.
- Alarm Response, and even a "Disable Submit" option that, on top of the Perimeter Alert email your selected group of Managers will receive when, according to GPS, an officer is not where they should be, this function disables their ability to submit any reports if they are not within the set radius of a checkpoint.

...and much more. So just ask if you need other functionality and it may well already exist. If it does NOT yet exist, you can click on the same "**CONTACT SUPPORT**" button in the upper right of your Management Portal as you do to get to the User Manuals, and click on this link to **REQUEST CUSTOMIZATION**.

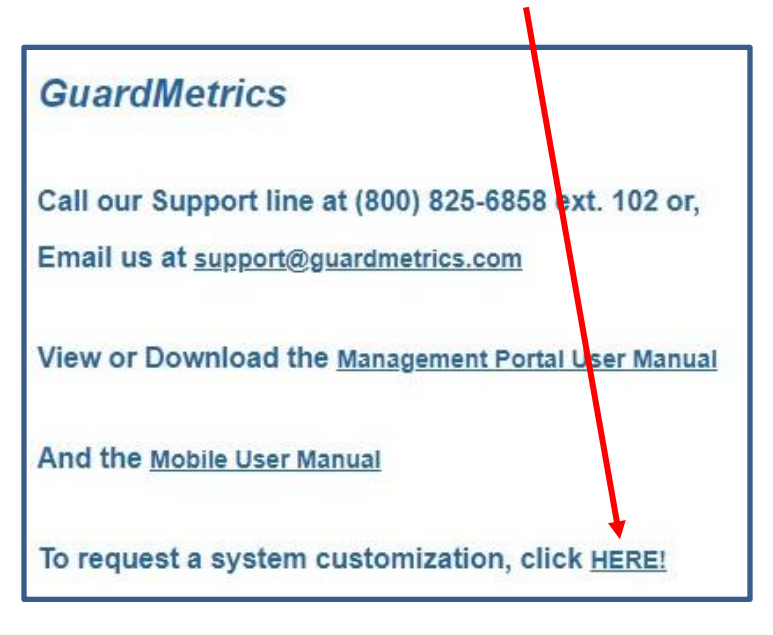

# **FREQUENTLY ASKED QUESTIONS**

# Why can't I log in?

Passwords are case sensitive, make sure your Caps Lock is off, and your smart device is not automatically capitalizing the first character in the password field.

# How can I reset a user's password?

On the main menu, click on the "Manage Users" tab. Click on "Edit Users", choose the users name on the dropdown menu and Click the "Search" button. Click the "View/Edit Details" link on the right. You can enter a new password without knowing the current one. When you're finished, click the "Save" button to save the changes.

# Why am I getting large GPS variances?

When you enter a new client, site, or checkpoint, the system geocodes it based on the street address. On the main menu, click on the "Manage Clients/Sites" tab and then on the "Report" tab. Then click the "Search" button. On the right, next to each site or checkpoint, click the blue "View Details" link. You will see a satellite map with a bubble placed in the middle of the property, based on its street address. Grab the button and move it to the exact position of the checkpoint. Release the mouse and click the "update" button at the bottom to save your changes. This should reduce the variances you see on the reports.

# Why am I getting Perimeter Alerts when the officer is on site?

This can occur for a couple reasons:

- 1) The officer does not have their **location services** on, so GPS does not know where they are. You can check by clicking on "View Details" to the right of any submission to see if there is a satellite photo or not (or if it shows the officer somewhere else).
- 2) The Perimeter Alert is set too tight around that site or checkpoint for GPS in that area, which can be edited through "EDIT CLIENTS" to the right of each checkpoint.

- 3) The officer's device is not giving an accurate GPS signal (perhaps due to a cheap, damaged or older phone).
- 4) The officer is not where they say they are.

How come the satellite photos are not appearing on the "View Details" link on the reports?

The field user does not have their "Location Services" turned on. Click <u>Here</u> for instructions on turning location services on iPhones, or <u>Here</u> for Android devices.

# Why can't I find the Discipline Report under the Reports tab?

The Discipline Report can be found under the "Manage Users" tab. The reason for this is to maintain confidentiality since only a security level 1 user can access this section.

# How do my customers receive daily reports?

The easiest and most beneficial method for your customer is the "Client Portal", explained here: <u>Add a Client Portal User</u>.

# Can I email a report?

When viewing a report, click the "Print Report" button on the right. In most browsers, the next window will allow you to select a different printer. Most operating systems include a PDF writer of some sort, or include a "Save as PDF" choice. After naming and saving the file, Adobe will automatically open with the report. On the upper left, click on File/Send File/Attach to Email.

# **Can I Send Auto-emailed DARS or Shift Reports**

Yes. Simply send an email to <u>support@guardmetrics.com</u> indicating which email address(es) should receive the DAR for which site.

# Can my clients access the Management Portal Menu?

No! They can, however, view a limited report menu, for only their sites, in the Client Portal. Click <u>Here</u> for instructions on adding a Client Portal User.

# How can I edit a Daily Activity Report (DAR)?

You can edit each line item by going to the "Officer Activity Report" and clicking on "View Details" on the item you would like to edit. Be sure to click the "Update" button at the bottom to save your changes.

# When I add a user, what does the "Restricted" checkbox mean?

When adding a level 2 through 4 user, you may want to limit the clients and sites that appear on the drop-down menus on the various activity forms in the mobile app. When this box is checked, and you click Submit, you are redirected to a screen where you can choose the clients and sites an officer is allowed to see. Click <u>Here</u> for more information.

# Why are all my client sites showing up in the Mobile App?

If you currently have your officers assigned a security level 2 – 4, they will be able to see all client sites in their drop-down box on the mobile app, unless you manually restrict them, as described in the previous Frequently Asked Question. The best solution for officers that regularly work at different sites is our SITE-LOCK feature security, which is automatically activated by changing their security level to level 5. For more information on our SITE-LOCK feature, click <u>HERE</u>.

## Can I enter my own sites?

Yes! Simply click on the "Add Clients/Sites" tab in the "Manage Clients/Sites" menu. If you have several clients, sites or checkpoints to add, we can import them for you very quickly. Click on the "Support" button at the very top right of the Main Menu for the support number to call.

# How do I quickly remove an ex-employee's access to the system?

In the "Manage Users" menu, click the "Edit Users" tab. Then choose the employee's name from the drop-down menu and click Search. On the right, next to the employee's name, you will see a blue "View/Edit Details" link. Once clicked, you can UNCHECK the "Active" box and click "Save" at the bottom.

# Can I create and print my own Checkpoint QR Codes/Tags?

You can add check points on the "Add Checkpoints" tab under the "Manage Clients/Sites" menu. Click <u>Here</u> for more information. Once the checkpoints are in the system, simply click the next consecutive button, "Request QR Codes" and fill in the couple fields. Support will provide you with the codes in a PDF file formatted to print perfectly on Avery label template 5520. Simple instructions for printing on the templates will be provided in the email accompanying the PDF file.